## SUBMITTING SERVICE ACTIVITIES

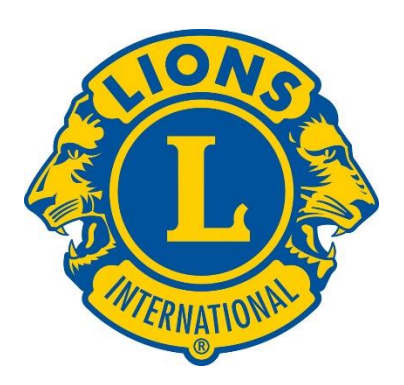

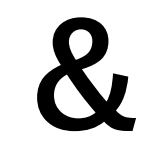

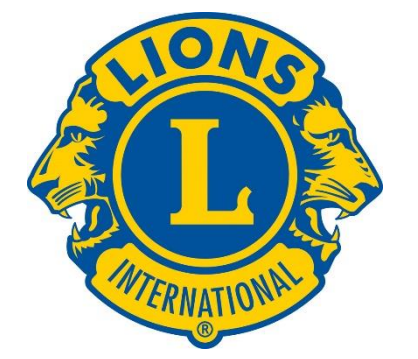

## CENTENNIAL SERVICE CHALLENGE ACTIVITIES

THIS is a sanitized version of the first screen you'll see after you log into MyLCI.

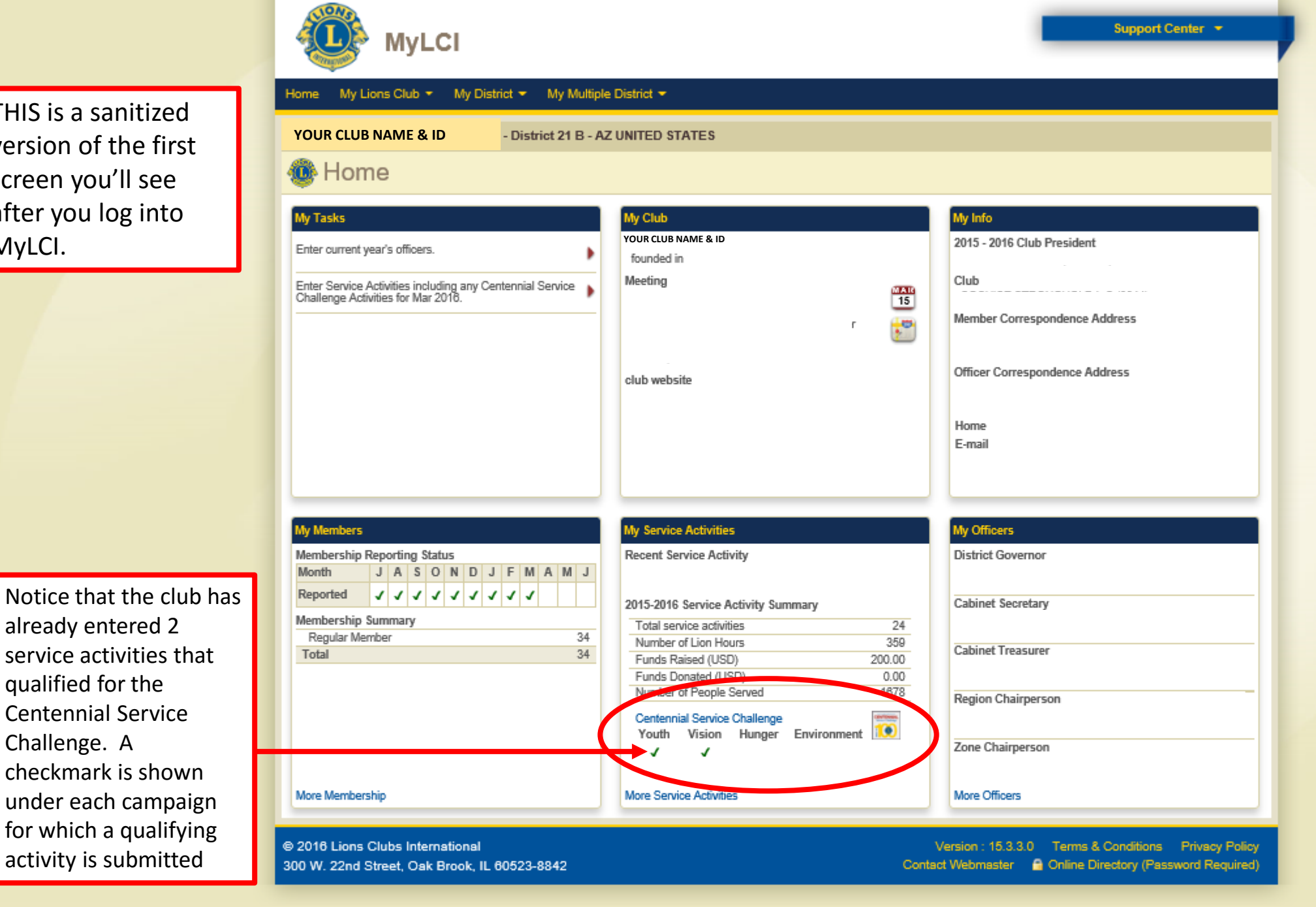

already entered 2 service activities that qualified for the **Centennial Service** Challenge. A checkmark is shown under each campaign for which a qualifying activity is submitted

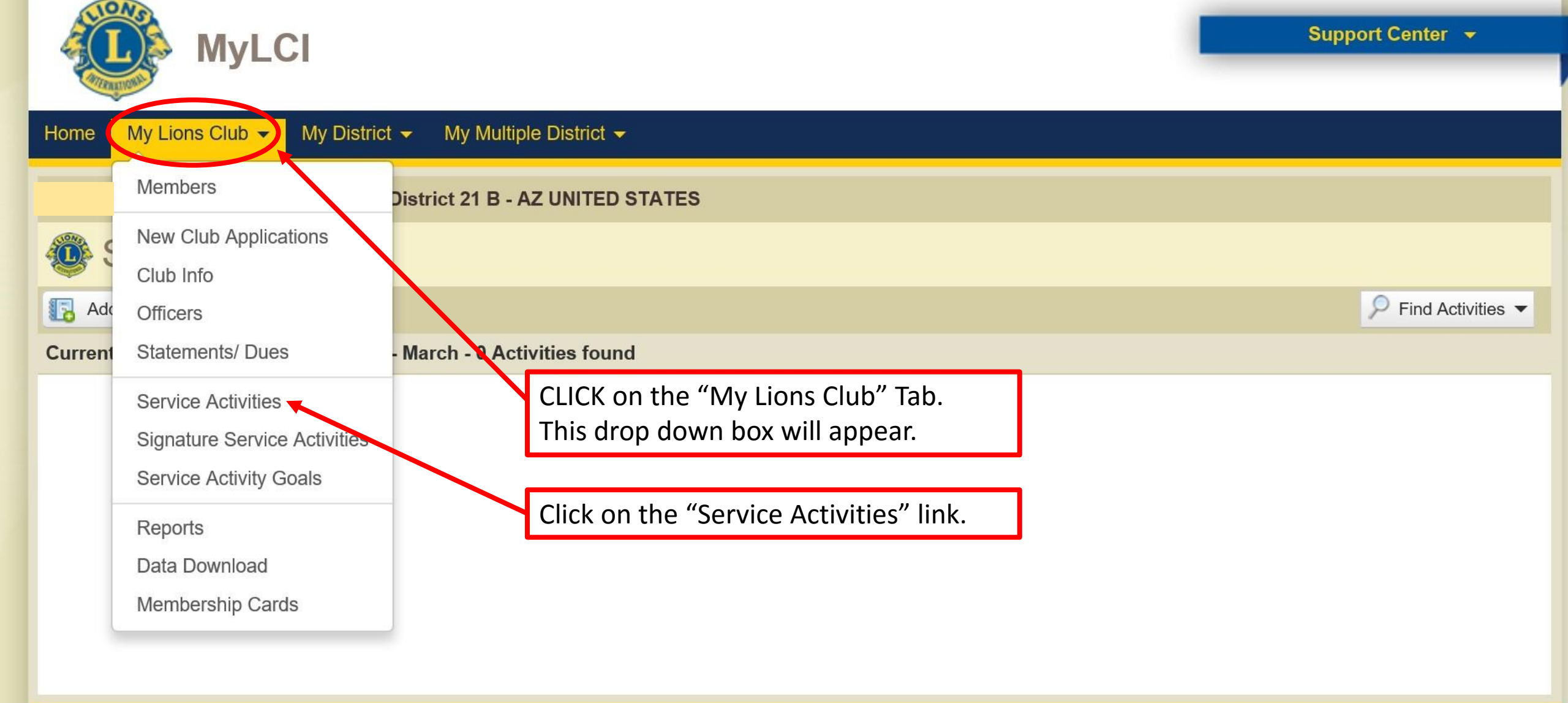

© 2016 Lions Clubs International 300 W. 22nd Street, Oak Brook, IL 60523-8842

<

Version : 15.3.2.0 Terms & Conditions Privacy Policy Contact Webmaster G Online Directory (Password Required)

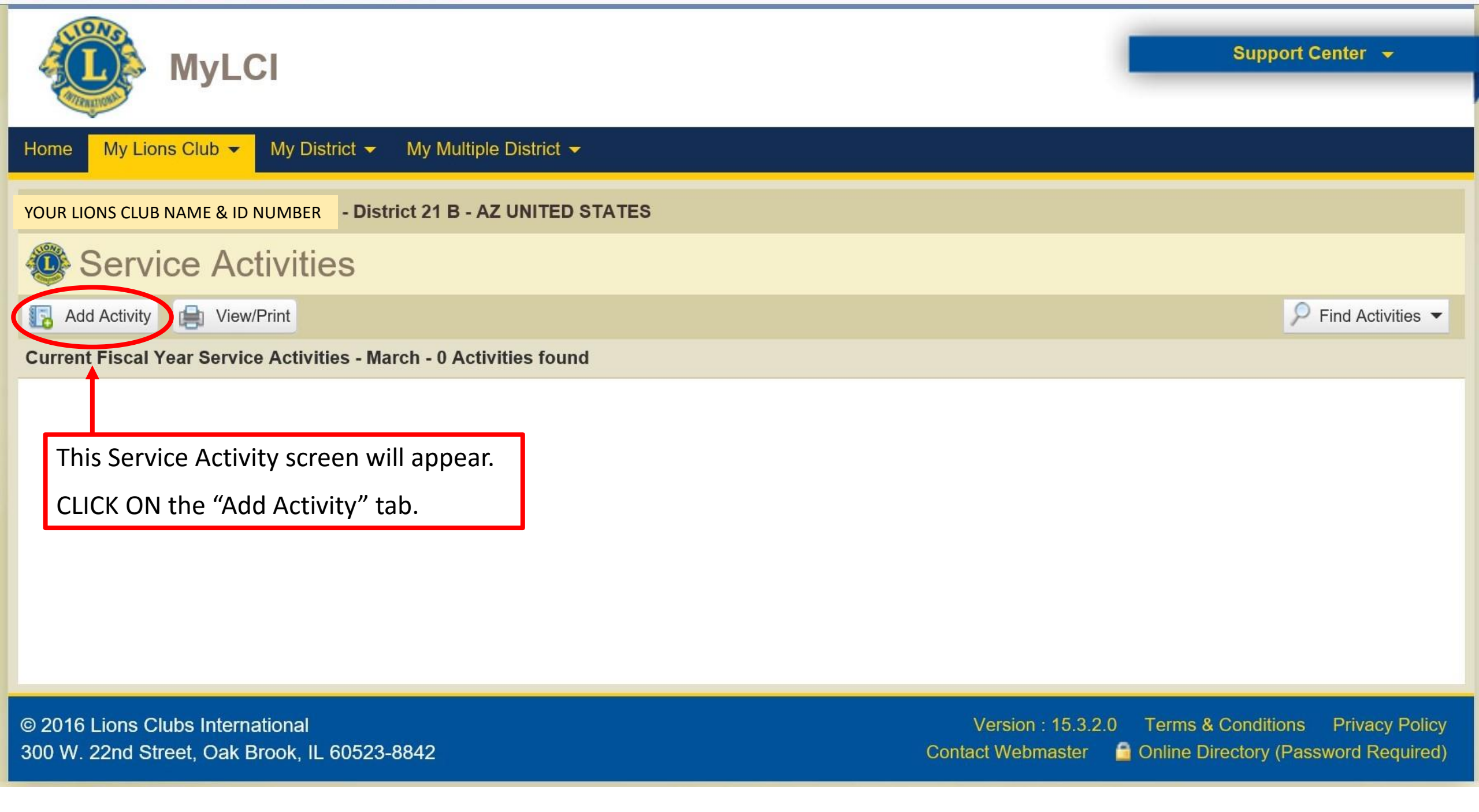

| isic Activity information | 1                                                                                                    |                                                                                                    |                                                   | _               |
|---------------------------|----------------------------------------------------------------------------------------------------|----------------------------------------------------------------------------------------------------|---------------------------------------------------|-----------------|
| Fiscal Year               | 2015-2016                                                                                                    | Т 🔶 Т                                                                                                    | he year defaults to the current Lions fiscal year | ]               |
| Activity Date             |                                                                                                    |                                                                                                    | Click in the Activity Date box and a drop down bo | ox will appear. |
| Signature Activity        | None                                                                                                    |                                                                                                    |                                                   |                 |
| Activity Type             |                                                                                                    |                                                                                                    | Select Type                                       |                 |
| Activity Title            |                                                                                                    |                                                                                                    |                                                   |                 |
| Activity Description      |                                                                                                    |                                                                                                    |                                                   |                 |
|                           |                                                                                                    |                                                                                                    |                                                   |                 |
|                           | •                                                                                                    |                                                                                                    |                                                   |                 |
| tailed Activity Informat  | Share this story                                                                                                    |                                                                                                    |                                                   |                 |
|                           | Sector 2 and 2 and 3                                                                                                    |                                                                                                    |                                                   |                 |
|                           | District-wide Activity                                                                                                    |                                                                                                    |                                                   |                 |
|                           | Centennial Service C                                                                                                    | hallenge                                                                                                    |                                                   |                 |
|                           | Centennial Service C                                                                                                    | Shallenge                                                                                                    |                                                   |                 |
|                           | Centennial Service C<br>Centennial Service C<br>Centennial Service C<br>Centennial Service C<br>Centennial Service C<br>Centennial Service C                                                                                                    | Shallenge<br>ng our Youth campaign<br>the Vision campaign                                                       |                                                   |                 |
|                           | Centennial Service C<br>Centennial Service C<br>Centennial Service C<br>Centennial Service C<br>Centennial Service C<br>Centennial Service C<br>Centennial Service C<br>Centennial Service C<br>Centennial Service C<br>Centennial Service C<br>Centennial Service C<br>Centennial Service C                                                                                                    | Shallenge<br>ng our Youth campaign<br>the Vision campaign<br>g the Hunger campaign                              |                                                   |                 |
|                           | Centennial Service C<br>Centennial Service C<br>Centennia | Challenge<br>ng our Youth campaign<br>the Vision campaign<br>ng the Hunger campaign<br>ng our Environment       |                                                   |                 |
|                           | District-wide Activity     Centennial Service O     O Engagir     O Sharing     O Relievin     O Protecti     campaig                                                                                                    | Challenge<br>ng our Youth campaign<br>the Vision campaign<br>ng the Hunger campaign<br>ng our Environment<br>an |                                                   |                 |
|                           | District-wide Activity     Centennial Service C     O Engagir     O Sharing     O Relievin     O Protecti     campaig     O None                                                                                                    | Challenge<br>ng our Youth campaign<br>the Vision campaign<br>ng the Hunger campaign<br>ng our Environment<br>an |                                                   |                 |
| ages (File typesjpeg,     | District-wide Activity     Centennial Service C     O Engagir     O Sharing     O Relievin     O Protecti     campaig     O None  .gif, .png. File size less theorem of the size less theorem of the size less theorem o                                                                                                    | Challenge<br>ng our Youth campaign<br>the Vision campaign<br>ng the Hunger campaign<br>ng our Environment<br>gn |                                                   |                 |

|                                         | Add Activity                 | /        |          |        |          |         |              |              |               |
|-----------------------------------------|------------------------------|----------|----------|--------|----------|---------|--------------|--------------|---------------|
|                                         | Basic Activity Information   |          |          |        |          |         |              |              |               |
|                                         | Fiscal Year                  | 2015     | -2016    |        |          |         |              | $\checkmark$ |               |
|                                         | Activity Date                |          |          |        |          |         |              |              |               |
| Select the month, year                  | Signature Activity           | 0        | Mar      | •      | ✔ 2      | 016     | $\checkmark$ | 0            |               |
| and day of your<br>activity: then click | Activity Type                | Su       | Мо       | Tu     | We       | Th      | Fr           | Sa           | a Select Type |
| outside the drop down                   | Activity Title               |          |          | 1      | 2        | 3       | 4            | 5            | 5             |
| box.                                    | Activity Description         | 6        | 7        | 8      | 9        | 10      | 11           | 12           | 2             |
|                                         |                              | 13       | 14       | 15     | 16       | 17      | 18           | 19           | .9            |
|                                         |                              | 20       | 21       | 22     | 23       | 24      | 25           | 26           | .6            |
|                                         | Detailed Activity Informatio | 27       | 28       | 29     | 30       | 31      |              |              |               |
|                                         |                              | 🖌 Sh     | are thi  | s stor | у        |         |              |              |               |
|                                         |                              | 🗌 Dis    | strict-w | ide A  | ctivity  |         |              |              |               |
|                                         |                              | C_C      | entenn   | ial Se | ervice ( | Challer | nge—         |              |               |
|                                         |                              | CENT     | INNIAL   | OE     | Ingagi   | ng our  | Youth        | n cam        | mpaign        |
|                                         |                              | 1        | 0        | Os     | Sharing  | g the V | ision (      | campa        | ipaign        |
|                                         |                              |          | $\sim$   | () F   | Relievir | ng the  | Hung         | er can       | ampaign       |
|                                         |                              |          |          | OP     | rotect   | ing ou  | Envi         | ronme        | nent          |
|                                         |                              |          |          | C      | ampai    | gn      |              |              |               |
|                                         |                              |          |          |        | ione     |         |              |              |               |
|                                         | Images (File typesjpeg, .    | gif, .pr | ıg. File | size   | less t   | han 4   | MB.)         |              |               |
|                                         |                              |          |          |        |          |         |              | E            | Browse Browse |
|                                         |                              |          |          |        |          |         |              |              |               |

Save

Cancel

|                                | Add Activity                  | У                              |                     |              |                        |
|--------------------------------|-------------------------------|--------------------------------|---------------------|--------------|------------------------|
|                                | Basic Activity Information    |                                |                     |              |                        |
|                                | Fiscal Year                   | 2015-2016                      | $\checkmark$        |              |                        |
| We selected<br>Dec 15, 2015 as | Activity Date                 | 12/15/2015                     |                     |              |                        |
| our activity date.             | Signature Activity            | None                           |                     | $\checkmark$ | >                      |
|                                | Activity Type                 |                                |                     | Select Type  |                        |
|                                | Activity Title                |                                |                     |              | Click on the arrow in  |
|                                | Activity Description          |                                |                     |              | the Signature Activity |
|                                |                               |                                |                     |              | your club activities   |
|                                | Detailed Activity Information | on                             |                     |              | programmed in as a     |
|                                |                               | Share this story               |                     |              | "Signature" activity.  |
|                                |                               | District-wide Activity         |                     |              |                        |
|                                |                               | Centennial Service Ch          | nallenge            |              |                        |
|                                |                               | CENTENNAL O Engaging           | our Youth campaign  |              |                        |
|                                |                               | O Sharing th                   | he Vision campaign  |              |                        |
|                                |                               | O Relieving                    | the Hunger campaign |              |                        |
|                                |                               | C Protecting                   | g our Environment   |              |                        |
|                                |                               | None                           |                     |              |                        |
|                                | Imagaa (File turner in a      |                                |                     |              |                        |
|                                | images (File typesjpeg,       | .gir, .png. File size less tha | an 4 MB.)           |              |                        |
|                                |                               |                                | Browse              |              | Browse                 |
|                                |                               |                                |                     |              |                        |
|                                |                               | Save Cánce                     |                     |              |                        |

|                                                                                              | Add Activit                 | ty                                                                                                    |        |
|----------------------------------------------------------------------------------------------|-----------------------------|----------------------------------------------------------------------------------------------------|--------|
|                                                                                              | Basic Activity Information  | n                                                                                                    |        |
|                                                                                              | Fiscal Year                 | 2015-2016                                                                                                    |        |
|                                                                                              | Activity Date               | 12/15/2015                                                                                                    |        |
| These are the choices                                                                        | Signature Activity          | None<br>Reard Monting                                                                                                    |        |
| programmed in by our                                                                         | Activity Type               | Bread Basket                                                                                                    |        |
| previous club secretary.                                                                     | Activity Title              | Flags over Sunsites<br>Dinner Meeting                                                                                                    |        |
| We don't see one that<br>matches our new<br>activity, so click outside<br>the drop down box. | Activity Description        | Sunsites Calendar<br>Literacy Program<br>Veterans Lap Robes<br>Reading and Literacy Projects<br>Vision Screening                                                |        |
|                                                                                              | Detailed Activity Informati | tion                                                                                                    |        |
|                                                                                              |                             | Share this story                                                                                                    |        |
|                                                                                              |                             | District-wide Activity                                                                                                    |        |
|                                                                                              |                             | Centennial Service Challenge                                                                                                    |        |
|                                                                                              |                             | <ul> <li>Engaging our Youth campaign</li> <li>Sharing the Vision campaign</li> <li>Relieving the Hunger campaign</li> <li>Protecting our Environment</li> </ul> |        |
|                                                                                              |                             | campaign                                                                                                    |        |
|                                                                                              |                             | None                                                                                                    |        |
|                                                                                              | Images (File typesjpeg,     | , .gif, .png. File size less than 4 MB.)                                                                                                    |        |
|                                                                                              |                             | Browse                                                                                                    | Browse |
|                                                                                              |                             | Save Cancel                                                                                                    |        |

| Add Activity                  | /                                                              |
|-------------------------------|----------------------------------------------------------------|
| Basic Activity Information    |                                                                |
| Fiscal Year                   | 2015-2016                                                      |
| Activity Date                 | 12/15/2015                                                     |
| Signature Activity            | None                                                           |
| Activity Type                 | Select Type  button and a drop down                            |
| Activity Title                | box will appear.                                               |
| Activity Description          |                                                                |
|                               |                                                                |
| Detailed Activity Information | 'n                                                             |
|                               | ✓ Share this story                                             |
|                               | District-wide Activity                                         |
|                               | Centennial Service Challenge                                   |
|                               | C Engaging our Youth campaign<br>C Sharing the Vision campaign |
|                               | O Relieving the Hunger campaign                                |
|                               | O Protecting our Environment campaign                          |
|                               | None                                                           |
| Images (File typesjpeg, .     | gif, .png. File size less than 4 MB.)                          |
|                               | Browse                                                         |
| L                             |                                                                |
|                               | Save Cancel                                                    |

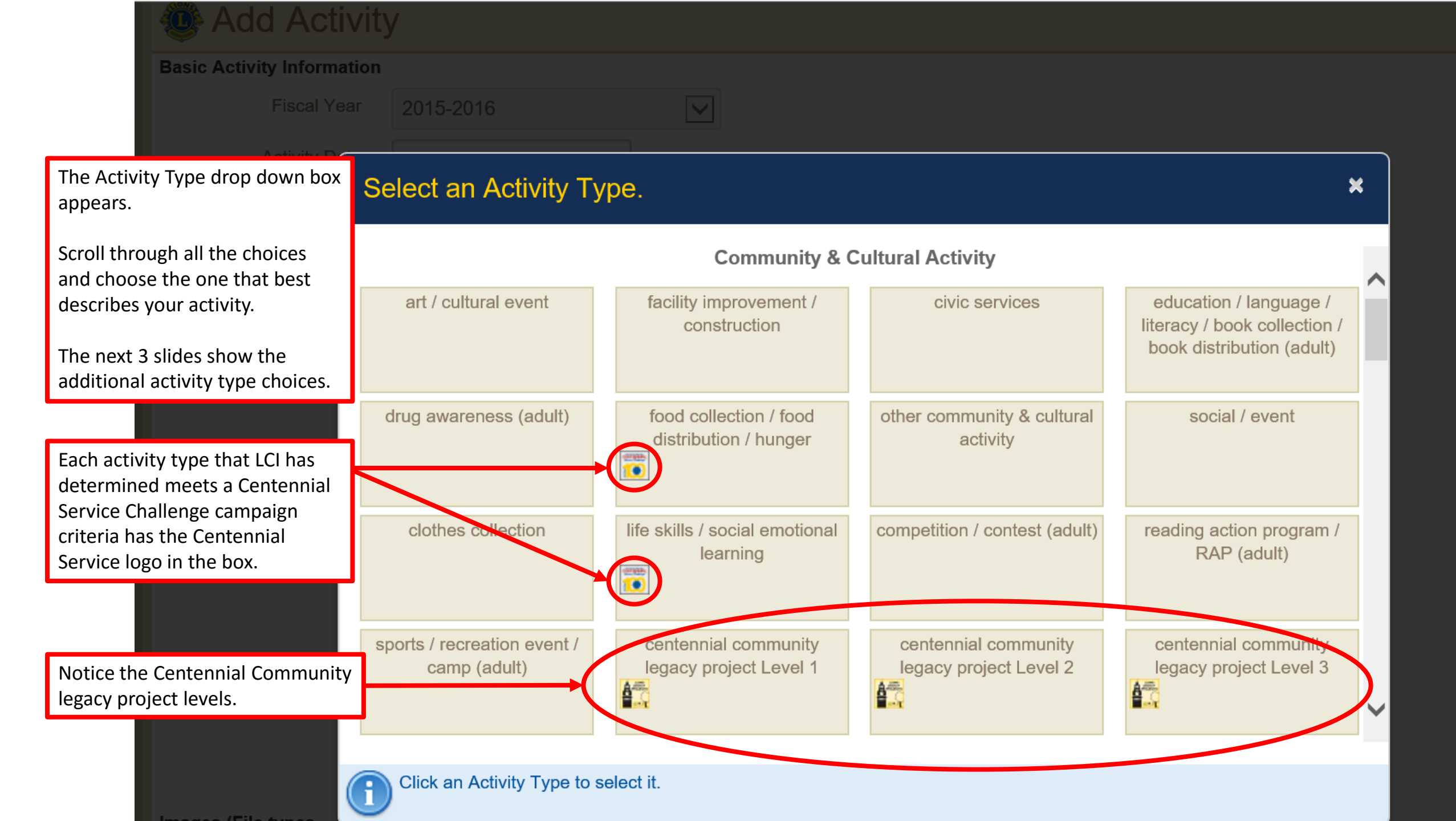

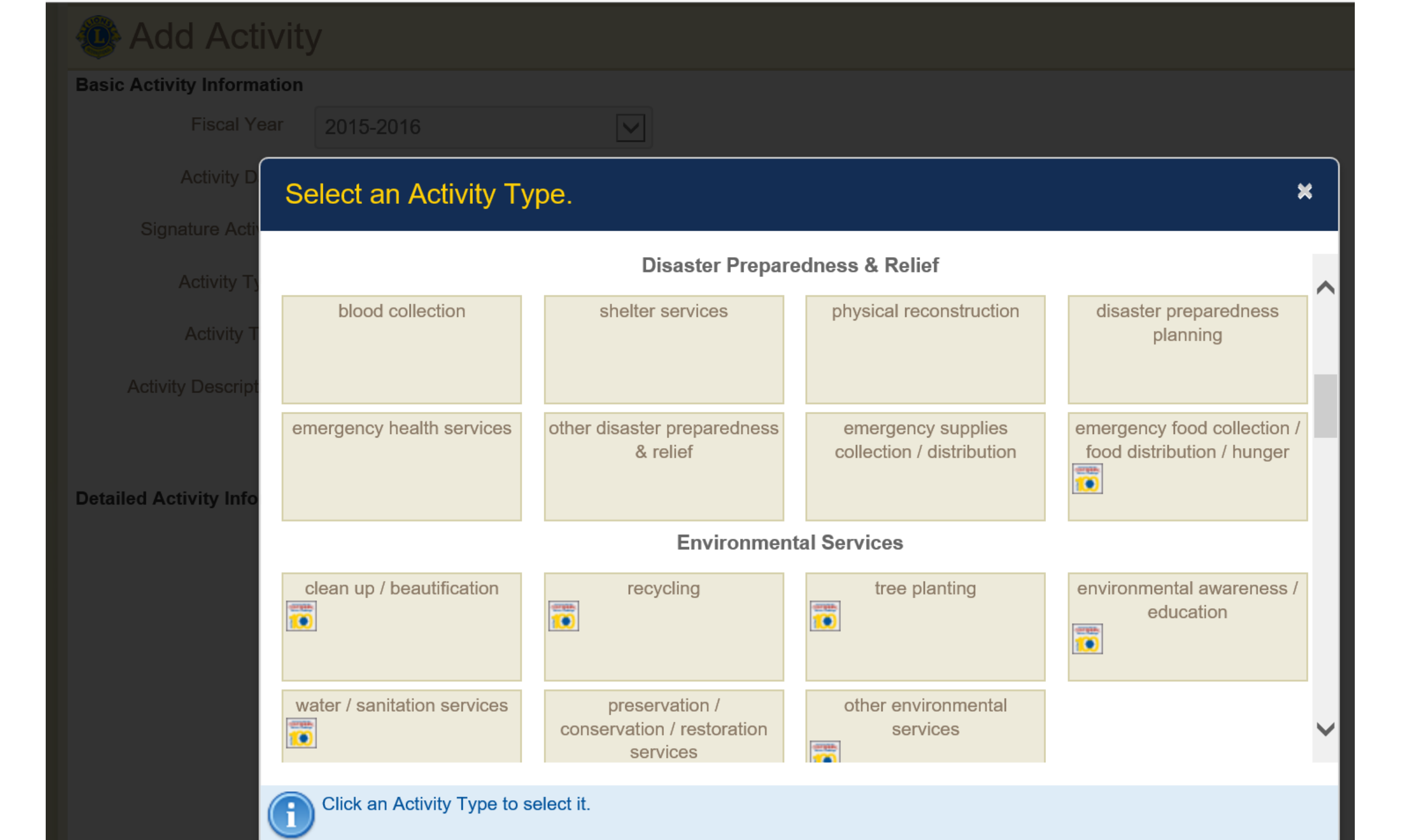

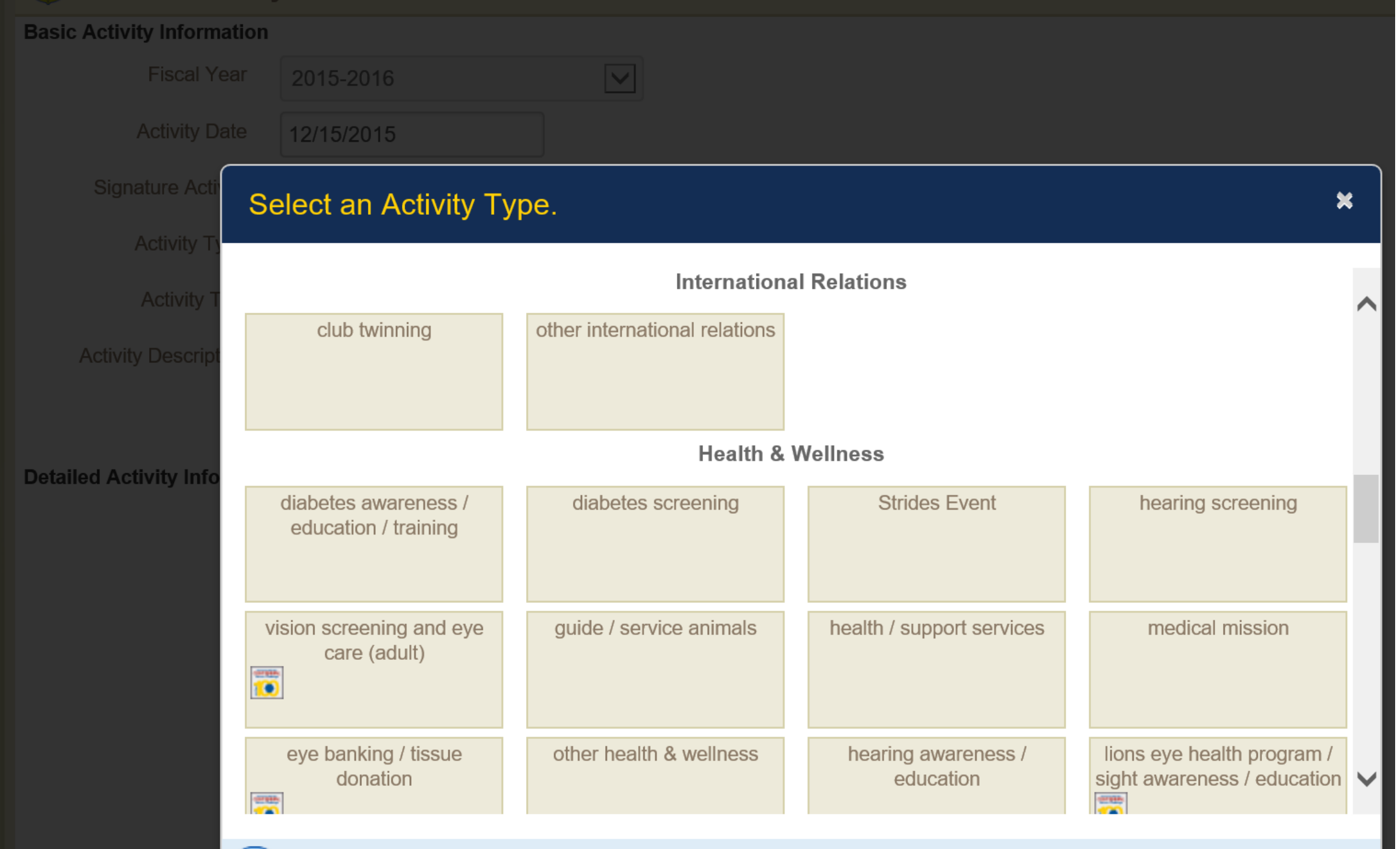

Images (File types -

9

Click an Activity Type to select it.

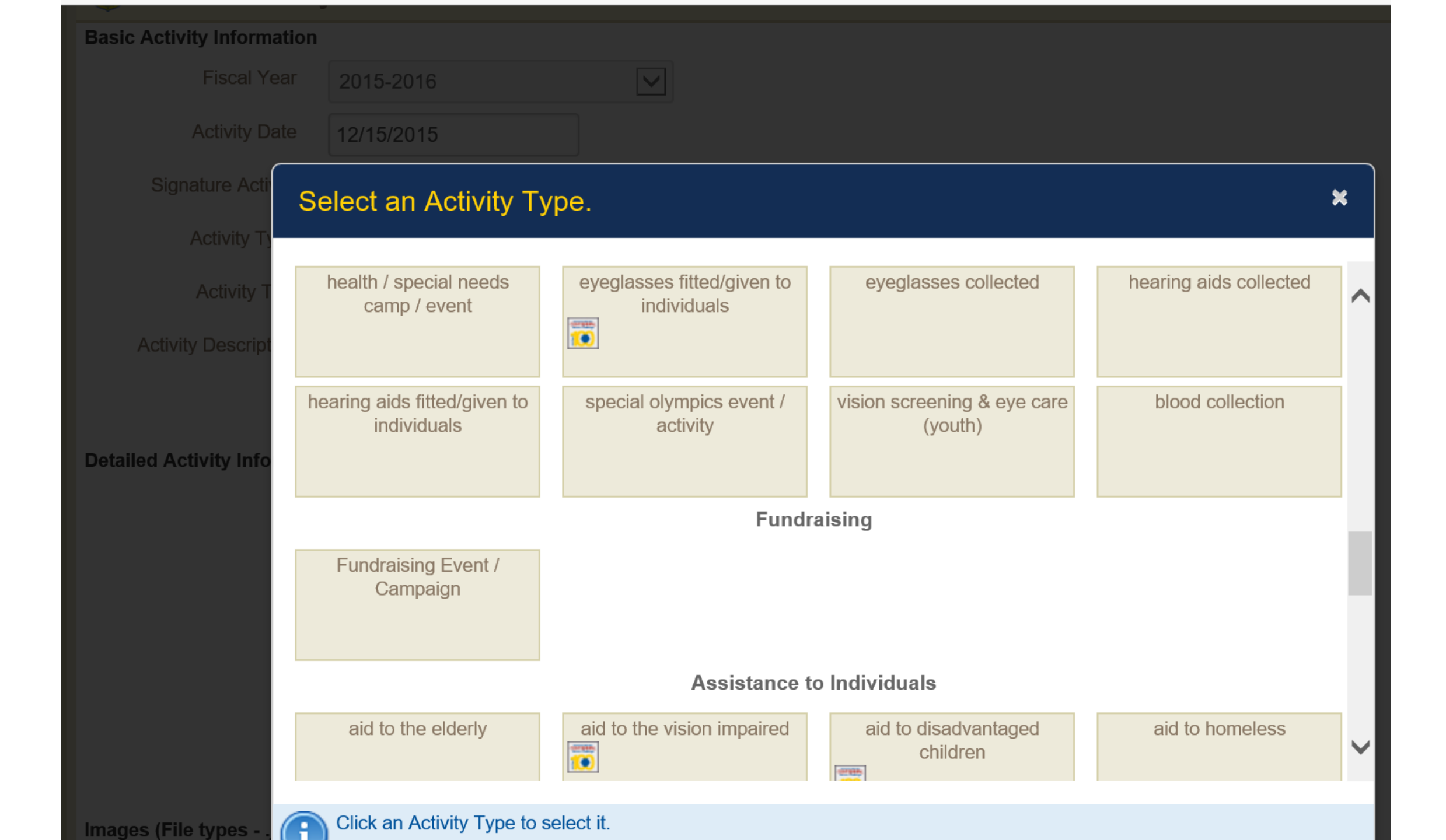

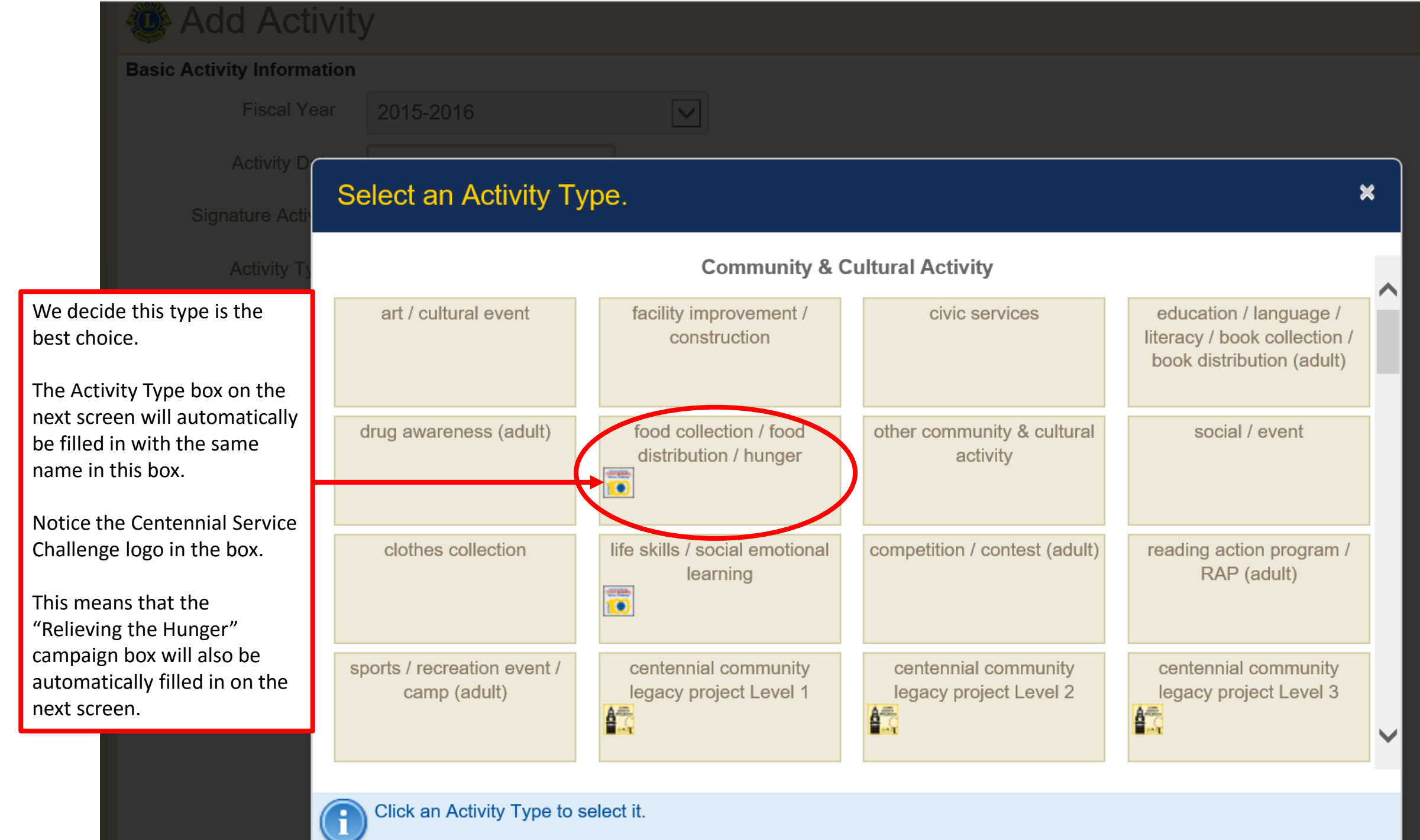

| <i>J</i>                                                                                                    |                                                                                                    |                                                                                                    |
|----------------------------------------------------------------------------------------------------|----------------------------------------------------------------------------------------------------|----------------------------------------------------------------------------------------------------|
|                                                                                                    |                                                                                                    |                                                                                                    |
| 2015-2016                                                                                                    |                                                                                                    |                                                                                                    |
| 12/15/2015                                                                                                    |                                                                                                    |                                                                                                    |
| None                                                                                                    |                                                                                                    |                                                                                                    |
| food collection / food distribution / hunger                                                                     | Select Type                                                                                                    |                                                                                                    |
| Work at local food bank                                                                                          |                                                                                                    |                                                                                                    |
| Assisted food bank staff with sorting and distributing food to low                                               | income individuals.                                                                                                    | civity litle and Description.                                                                                                    |
| on<br>☑ Share this story<br>☐ District-wide Activity                                                             | Lions 8 We had 8 L<br>3 hours ead                                                                                                    | ions participating for ch; totaling 24 hours.                                                                                                    |
| Centennial Service Challenge     O Engaging our Youth campaign     O Sharing the Vision campaign     Funds Raise | Lion Hours 24<br>People Served 50<br>ed (USD) USD We distrib                                                                                                    | uted food to 50 people.                                                                                                    |
| <ul> <li>Protecting our Environment campaign</li> <li>None</li> </ul>                                            | ated (USD) USD Enter a very the exact r                                                                                                    | ry close estimate If you don't know<br>number.                                                                                                    |
| if, .png. File size less than 4 MB.) Browse Save Cancel                                                          | This numb<br>the Center<br>"People Bo<br>the result<br>eligible se                                                                                                    | per is extremely important because<br>nnial Service Challenge Tracker<br>enefited" (shown in the last slide) is<br>of combining these numbers from<br>rvice activities.                                                                                                    |
|                                                                                                    | 2015-2016  12/15/2015  None  food collection / food distribution / hunger  Work at local food bank  Assisted food bank staff with sorting and distributing food to low  on  Share this story  Engaging our Youth campaign  Engaging our Youth campaign  Protecting our Environment  campaign  Number of  Funds Rais  if, .png. File size less than 4 MB.)  Save Cancel | 2015-2016 2015-2015 12/15/2015 None food collection / food distribution / hunger Work at local food bank Assisted food bank staff with sorting and distributing food to low income individuals. on District-wide Activity District-wide Activity District-wi |

| Basic Activity information |                                                                |                                   |              |     |
|----------------------------|----------------------------------------------------------------|-----------------------------------|--------------|-----|
| Fiscal Year                | 2015-2016                                                      |                                   |              |     |
| Activity Date              | 12/15/2015                                                     |                                   |              |     |
| Signature Activity         | None                                                           |                                   | $\checkmark$ |     |
| Activity Type              | food collection / food distribution / hunger                   |                                   | Select Type  |     |
| Activity Title             | Work at local food bank                                        |                                   |              |     |
| Activity Description       | Assisted food bank staff with sorting and distri               | buting food to low income individ | uals.        |     |
|                            |                                                                |                                   |              |     |
| Detailed Activity Informat | ion                                                            |                                   |              |     |
|                            | Share this story                                               | Number of Lions                   | 8            |     |
|                            | District-wide Activity     Centennial Service Challenge        | Number of Lion Hours              | 24           |     |
|                            | Compaging our Youth campaign                                   | Number of People Served           | 50           |     |
|                            | Sharing the Vision campaign     Delivering the Unexpected      | Funds Raised (USD)                | USD          |     |
|                            | Relieving the Hunger campaign     O Protecting our Environment | Funds Donated (USD)               | USD          |     |
|                            | campaign                                                       |                                   |              |     |
| Images (File types - ipeg  | .gifpng. File size less than 4 MB.)                            |                                   |              |     |
|                            | Browse                                                         |                                   |              | Bro |
|                            | Diotiool                                                       |                                   |              |     |

The "Share this story" will automatically be checked. If you do not wish to share it, click on the box and the check mark will be removed.

NOTE: Many secretaries choose not to share administrative type activities, meetings, etc.

| Add Activity                                      | ity                                                             |                                |             |     |
|---------------------------------------------------|-----------------------------------------------------------------|--------------------------------|-------------|-----|
| Basic Activity Informatio                         | n                                                               |                                |             |     |
| Fiscal Year                                       | 2015-2016                                                       |                                |             |     |
| Activity Date                                     | 12/15/2015                                                      |                                |             |     |
| Signature Activity                                | None                                                            |                                | V           |     |
| Activity Type                                     | food collection / food distribution / hunger                    |                                | Select Type |     |
| Activity Title                                    | Work at local food bank                                         |                                |             |     |
| u can upload 2 photos<br>your service activity if | Assisted food bank staff with sorting and distribut             | ting food to low income indivi | duals.      |     |
| owse buttons. Detailed Activity Informa           | tion                                                            |                                |             |     |
|                                                   | Share this sterv                                                | Number of Lions                | 8           |     |
|                                                   | Centennial Service Challenge                                    | Number of Lion Hours           | 24          |     |
| rrect, click on the save                          | Compaging our Youth campaign                                    | Number of People Served        | 50          |     |
| tton and your activity                            | O Sharing the Vision campaign     Relieving the Hunger campaign | Funds Raised (USD)             | USD         |     |
| submitted.                                        | <ul> <li>Protecting our Environment<br/>campaign</li> </ul>     | Funds Donated (USD)            | USD         |     |
| you decide not to                                 | O None                                                          |                                |             |     |
| bmit the activity, click                          | Browse                                                          |                                |             | Bro |
| cancel and the entire<br>civity is deleted.       | Save Cancel                                                     |                                |             |     |

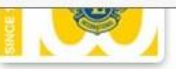

## ABOUT PROGRAMS #LIONS100 TOOLBOX MEDIA

Lions 100 > Programs > Centennial Service Challenge

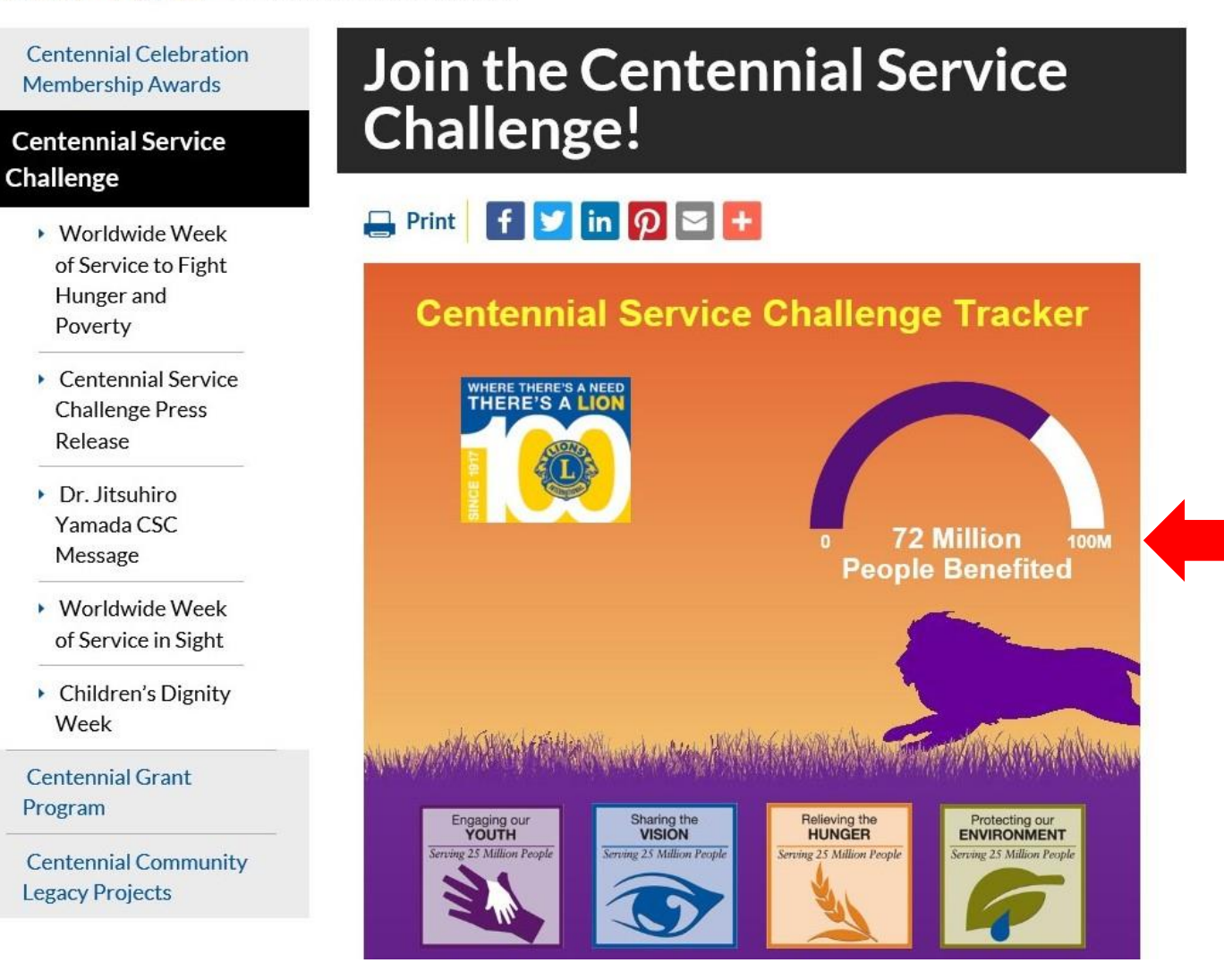

The #'s our worldwide Lions Clubs enter into the "Number of People Served" box for their qualifying service activities are tallied and included in this number.